## 認証付き無線LAN (KITnetX) 利用の手引き(Windows編)

Windows で認証付き無線LAN (KITnetX)を利用する方法を説明します。

(i) スクリーンショットは Windows 10 22H2 のものです。バージョンによってクリックする場所やメッセージが若干異なる場合があります。

## ステップ ガイド

1. タスクバーのネットワークアイコンをクリックし、Wi-Fiのリストから KITnetX を探してクリックします。

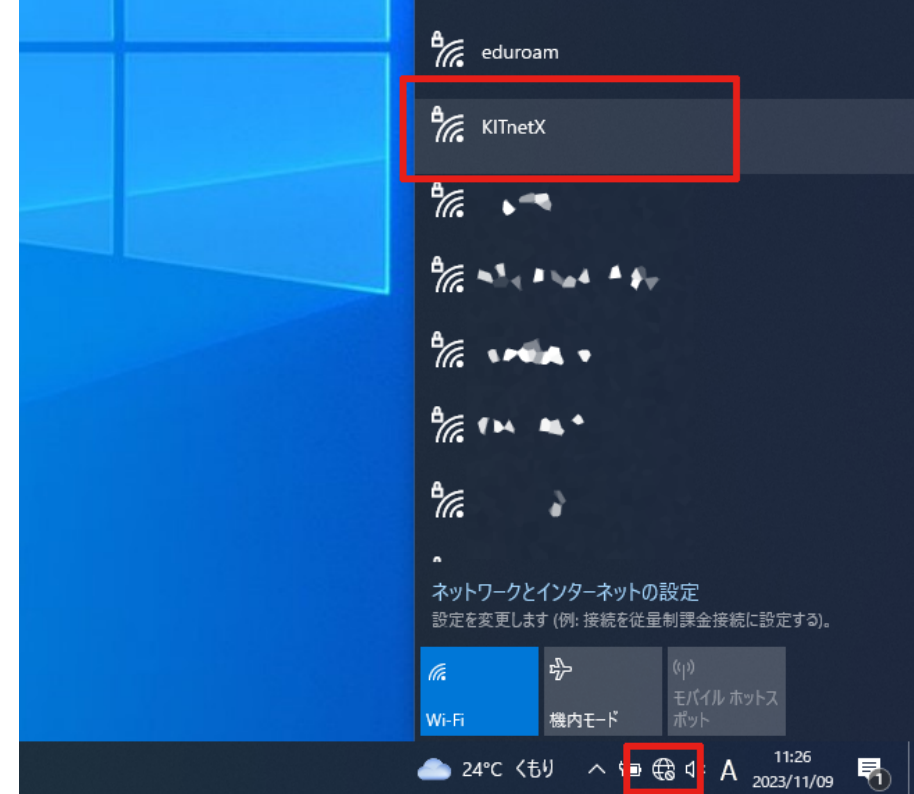

2. 接続ボタンをクリックします。

◎ 自動的に接続にチェックを入れると、それ以降、KITnetXのサービスエリア内に入ると自動的にKITnetXに接続されるようになります。

| 17. | KITnetX<br>セキュリティ保護あり |    |
|-----|-----------------------|----|
|     | 自動的に接続                |    |
|     |                       | 接続 |

3. ユーザー名・パスワードに、CISアカウントのログイン名・パスワードを入力し、OK ボタンをクリックします。

|    | KITnetX                                                 |                |  |  |  |
|----|---------------------------------------------------------|----------------|--|--|--|
|    | ビキュリナイ体護のり                                              |                |  |  |  |
|    | ユーザー名とハスリートを入力してくたさい                                    |                |  |  |  |
|    | ローザー名                                                   |                |  |  |  |
|    | パスワード                                                   |                |  |  |  |
|    | OK キャンセル                                                |                |  |  |  |
| 1  |                                                         |                |  |  |  |
| 4. |                                                         |                |  |  |  |
|    | Ar KITnetX<br>接続中                                       |                |  |  |  |
|    |                                                         |                |  |  |  |
|    | この場所にKITnetXが存在すると予想される場合                               |                |  |  |  |
|    | は、そのまま接続してください。そうでない場合は、名                               |                |  |  |  |
|    | 前が同じでも別のネットワークである可能性がありま                                |                |  |  |  |
|    | 2000年1月1日日の詳しい内容の表示                                     |                |  |  |  |
|    |                                                         |                |  |  |  |
|    | 接続 キャンクル                                                |                |  |  |  |
|    |                                                         |                |  |  |  |
| 5. | 証明書情報が認証付き無線LAN(KITnetX)利用の手引きに掲載されている情報と一致するなら OK ボタンを | クリックします。       |  |  |  |
|    | ● ● ● ● ● ● ● ● ● ● ● ● ● ● ● ● ● ● ●                   | のでキャンセルしてください。 |  |  |  |
|    |                                                         |                |  |  |  |
|    | A KITnetX                                               |                |  |  |  |
|    | <b>任</b> 接続中                                            |                |  |  |  |
|    | 接続を続けますか?<br>この場所に KUTpetX が存在すると予想される場合                |                |  |  |  |
|    | は、そのまま接続してください。そうでない場合は、名                               |                |  |  |  |
|    | 前が向しでも別のネットワークである可能性があります。                              |                |  |  |  |
|    | 証明書の詳細の非表示                                              |                |  |  |  |
|    | 発行先: JP, kyoto, kyoto, National University              |                |  |  |  |
|    | netauth2cis.kit.acjp                                    |                |  |  |  |
|    | サーバーの拇印: 40 92 6A 08 64 5A 48 87 71 BA                  |                |  |  |  |
|    | 34 F4 E9 C9 82 79 53 09 D7 BA                           |                |  |  |  |
|    | 安約 キャンセル                                                |                |  |  |  |
| -  |                                                         |                |  |  |  |

本サービスでアクセスできるのは、学内情報ネットワーク上のウェブサイト・オンラインサービスです。 インターネット上のウェブサイト・オンラインサービスにアクセスするには、Webプロキシ利用の手引きに沿って設定してください。

- 認証付き無線LAN (KITnetX) 利用の手引き
- コンテンツ管理サービス (Confluence) 利用手引き
- Microsoft 365利用手引き
- Microsoft365利用手引き(android)
- Microsoft365利用手引き(iOS)